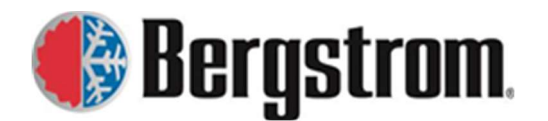

Revision: F Date: 8/01/2023

# **Bergstrom Warranty Preauthorization Sites**

Pre-authorization is required on eProducts (all repairs), BusAC (repairs > \$200.00) and Aftermarket systems (all repairs) warranty claims. Pre-authorization is not required on RV products, but Bergstrom will use our system for documenting with the RV customers. Customers should contact the following for Pre-authorizations: NITE/eProducts technical support (1.866.204.8570) BusAC technical support (1.855.BUS.HVAC) Aftermarket technical support (1.815.874.7821 x14270)

If needed, these instructions can be viewed via a link in the upper right corner of the site.

### Contents

| Bergstrom Warranty Preauthorization Sites                       | . 1 |
|-----------------------------------------------------------------|-----|
| Warranty Preauthorization Instructions:                         | . 2 |
| Bus A/C & eProducts Preauthorization Site Instructions:         | . 2 |
| Aftermarket Systems Preauthorization Site Instructions:         | . 6 |
| BusAC, eProduct, Aftermarket – Form Entry Details:              | . 8 |
| System Repair Preauthorization:                                 | . 8 |
| List all free replacement parts being sent, if any:             | .9  |
| Serial Number to Part Number Lookup (only available for BusAC): | 10  |
| RV Preauthorization Site Instructions:                          | 11  |
| RV Site – Form Entry Details:                                   | 13  |
| System Repair Preauthorization:                                 | 13  |
| Warranty Preauthorization Report Instructions:                  | 14  |
| Warranty Program App Report Instructions:                       | 14  |

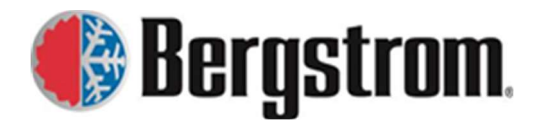

Revision: F Date: 8/01/2023

# **Warranty Preauthorization Instructions:**

There are different sites due to the product line types, but all can be reached by placing the following URL in your web browser search bar. https://warranty.bergstrominc.com/preauth/index.cfm

| 🌔 Ber             | r <b>gstrom</b> .                                                                           |        |
|-------------------|---------------------------------------------------------------------------------------------|--------|
|                   | Site Instru                                                                                 | ctions |
| Installation Site | 🚯 Bus A/C & eProduct Warranty. 🚯 Aftermarket Systems Preauthorization 🚯 RV Preauthorization |        |
|                   | Bergstrom Warranty<br>Warranty Preauthorization Form                                        |        |
|                   | Select The Preauthorization Section Above To Begin                                          |        |
|                   | ©2023 Bergstrom Climate Control Systems. All rights reserved.                               |        |
|                   | Questions or site issues, email warranty@bergstrominc.com                                   |        |

Click on the appropriate Product line **Preauthorization link** to obtain a preauthorization number.

Another option to get to the **Preauthorization sites** is through the **internal Bergstrom bits page** (https://bits.bergstrominc.com) in our Warranty website. Click on the Warranty Program link and then click on Warranty Preauthorization link.

| Warranty Program |                                               |  |  |  |
|------------------|-----------------------------------------------|--|--|--|
|                  | Bergstrom Warranty Main Menu                  |  |  |  |
| P                | Please Login Using Your Bergstrom Credentials |  |  |  |
| username:        |                                               |  |  |  |
| password:        |                                               |  |  |  |
|                  | Log In                                        |  |  |  |
|                  | External Warranty Website Links               |  |  |  |
|                  | Warranty Portal and Claim Entry               |  |  |  |
|                  | eProduct, Bus A/C Installation Registration   |  |  |  |
|                  | Warranty Preauthorization                     |  |  |  |

# **Bus A/C & eProducts Preauthorization Site Instructions:**

1. When the site opens, enter in the complete VIN number. Click on the continue button.

| 🚯 Home                                                                                          |  |
|-------------------------------------------------------------------------------------------------|--|
| Bergstrom Warranty<br>Bus A/C & eProduct Warranty Preauthorization Form                         |  |
| Enter in the complete vehicle VIN number to begin Bus A/C or<br>eProduct warranty authorization |  |
| Enter the Vehicle VIN Number Continue                                                           |  |

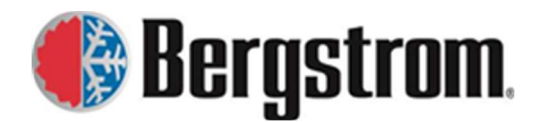

Revision: F Date: 8/01/2023

2. If there are no other preauthorization numbers assigned to this VIN number, the following window will open.

|                                 | Bergstrom Warra<br>Bus A/C & eProduct Warranty Preas | nty<br>uthorization Form |
|---------------------------------|------------------------------------------------------|--------------------------|
| 0<br>0                          | System Repair Preautho                               | rization                 |
| Authorization Number            | Assigned Upon Submission of A                        | Ithorization             |
| Vehicle Identification Number   | 12345678998765432                                    |                          |
| Date Requested                  | 08/01/2023                                           |                          |
| Authorized By                   |                                                      |                          |
| Company/Dealer/Service Center N | ame                                                  |                          |
| Product Line                    |                                                      |                          |
| Part being returned             | ~                                                    |                          |
|                                 | List all free replacement parts be                   | ing sent, if any         |
| Part Number                     | Part Quantity                                        | Description              |
| Add Additional Part             |                                                      |                          |
|                                 | Authorization Comme                                  | nt                       |
|                                 |                                                      | li.                      |
|                                 | Save Authorization                                   |                          |
|                                 | Serial Number to Part Number                         | er Lookup                |

3. If **preauthorization numbers are already assigned** to this VIN number, the following window will open.

|                                                        | Bergstrom W             | /arranty              |         |  |
|--------------------------------------------------------|-------------------------|-----------------------|---------|--|
| Bu                                                     | A/C & eProduct Warranty | Preauthorization Form |         |  |
| Preauthorization Request for Vehicle 4DRBUPWN4LB329796 |                         |                       |         |  |
| New Authorization Request                              |                         |                       |         |  |
| Previous Vehicle Preauthorization Requests             |                         |                       |         |  |
| Authorization Number                                   | Dealer                  | Authorized By         | Product |  |
| 1014                                                   | MCCANDLESS              | MATTHEW LUNDE         | BusAC   |  |

4. To review the already assigned preauthorization numbers click on the **authorization number link**. The following window will open showing the information.

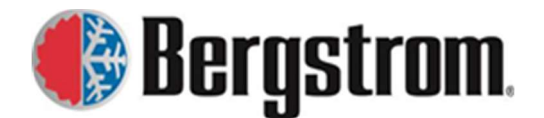

Revision: F Date: 8/01/2023

| Bus                                | Bergstro              | m Warranty<br>anty Preauthorization Form |
|------------------------------------|-----------------------|------------------------------------------|
|                                    | System Repair         | Preauthorization                         |
| Authorization Number               | 1014                  |                                          |
| Vehicle Identification Number      | 4DRBUPWN4LB3297       | 96                                       |
| Date Requested                     | 03/24/2020            |                                          |
| Authorized By                      | MATTHEW LUNDE         |                                          |
| Company/Dealer/Service Center Name | MCCANDLESS            |                                          |
| Product Line                       | BusAC                 | v                                        |
| Part being returned                | NO V                  |                                          |
| Lis                                | st all free replaceme | nt parts being sent, if any              |
| Part Number                        | Part Quantity         | Description                              |
| 1000007893                         | 1                     | RECEIVER DRIER                           |
| 570120                             | 2                     | O-RNGNO6 GREN 1693944C1-5F9144           |
| 1002225429                         | 1                     | CONDENSER ASSEMBLY, RT 2 FAN             |
| 1001561408                         | 1                     | SEAL, SLIMLINE 1/2                       |
| 1001561409                         | 1                     | SEAL, SLIMLINE 5/8                       |
|                                    |                       |                                          |
| Add Additional Part                | 20.                   |                                          |
| 5                                  | Authorizat            | ion Comment                              |
|                                    |                       |                                          |
|                                    | Save Au               | Ithorization                             |
|                                    | Serial Number to      | Part Number Lookup                       |
| Enter Serial Number then tab       |                       | Part Number                              |

5. If a new preauthorization number is being requested, click on the **New Authorization Request link**. The following window will open.

| Bus                                | Bergstrom W               | arranty<br>Preauthorization Form |     |
|------------------------------------|---------------------------|----------------------------------|-----|
|                                    | System Repair Prea        | uthorization                     |     |
| Authorization Number               | Assigned Upon Submission  | of Authorization                 |     |
| Vehicle Identification Number      | 4DRBUPWN4LB329796         |                                  |     |
| Date Requested                     | 08/01/2023                |                                  |     |
| Authorized By                      |                           |                                  |     |
| Company/Dealer/Service Center Name |                           |                                  |     |
| Product Line                       | v)                        |                                  |     |
| Part being returned                | ~                         |                                  |     |
| Lis                                | t all free replacement pa | ts being sent, if any            |     |
| Part Number                        | Part Quantity             | Description                      |     |
|                                    |                           |                                  |     |
| Add Additional Part                | 51 BPC                    |                                  |     |
|                                    | Authorization C           | omment                           |     |
|                                    |                           |                                  | 11. |
|                                    | Save Authoriz             | ition                            |     |
|                                    | Serial Number to Part N   | umber Lookup                     |     |
| Enter Corial Number then tab       |                           | Deat Manufactor                  |     |

If necessary, to look up the warranty coverage click on the Lookup Registration link in the upper left corner of the page. The product's registration form will open in a separate window. To close out click on the "X" in the upper right corner.

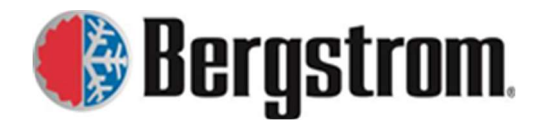

Revision: F Date: 8/01/2023

#### **BusAC Registration example:**

| Bus A/C Installation Information.           |                      |  |  |
|---------------------------------------------|----------------------|--|--|
| Installer Facility Information              |                      |  |  |
| Install Date                                | 07/01/2018           |  |  |
| Installer Name                              | PLILER INTERNATIONAL |  |  |
| Street                                      | 7690 W.70TH ST.      |  |  |
| City                                        | SHREVEPORT           |  |  |
| State/Province                              | LA                   |  |  |
| Zip Code                                    | 71129                |  |  |
| Phone Number                                | 318-891-8414         |  |  |
| Authorizer Name                             | TIM WINCHESTER       |  |  |
| Dealer Name                                 |                      |  |  |
| Extended Warranty                           |                      |  |  |
| Installation Information                    |                      |  |  |
| Bus VIN Number                              | 4DRBUC8N0KB011128    |  |  |
| Bus Model Year                              | 0                    |  |  |
| Bus Manufacturer                            | INTERNATIONAL        |  |  |
| Bus Model                                   | CE                   |  |  |
| Body Number                                 |                      |  |  |
| Sales Order                                 | 1483501              |  |  |
| Installation Mileage                        | Concerna and         |  |  |
| Front Bulkhead Unit Serial Number           | CTV000016            |  |  |
| Rear Bulkhead Unit Serial Number            | CTU000016            |  |  |
| Midship Unit Serial Number                  | N/A                  |  |  |
| Dash Unit Serial Number                     | N/A                  |  |  |
| Condenser 1 Serial Number                   | CPR000476            |  |  |
| Condenser 2 Serial Number                   | CPR000477            |  |  |
| Compressor 1 Serial Number                  | 002891910670         |  |  |
| Compressor 2 Serial Number                  | 002890310670         |  |  |
| Compressor Mount Kit Number                 | N/A                  |  |  |
| Owner Information                           |                      |  |  |
| Registration Date                           | 07/01/2018           |  |  |
| Company Name, School District, or Bus Owner | BOSSIER PARISH       |  |  |
| Address                                     |                      |  |  |
| City                                        | BOSSIER CITY         |  |  |
| State                                       | LA                   |  |  |
| Zipcode                                     |                      |  |  |
| Notes                                       |                      |  |  |
| 6/14<br>Bus # 120                           |                      |  |  |

#### eProduct Registration example:

| eProduct Installation Information. |                          |  |  |  |
|------------------------------------|--------------------------|--|--|--|
| Installer Facility Information     |                          |  |  |  |
| Install Date                       | 08/07/2018               |  |  |  |
| Installer Name                     | Scott Schultz            |  |  |  |
| Street                             | 108 East Bay Road        |  |  |  |
| City                               | Plattsmouth              |  |  |  |
| State/Province                     | NE                       |  |  |  |
| Zip Code                           | 68048                    |  |  |  |
| Extended Warranty                  |                          |  |  |  |
| Installation Infor                 | mation                   |  |  |  |
| Vehilce VIN Number                 | 4V4WB9DH3KN905674        |  |  |  |
| Vehicle Model Year                 | 2019                     |  |  |  |
| Vehicle Manufacturer               | VOLVO                    |  |  |  |
| Vehicle Model                      | VNR62T                   |  |  |  |
| Installation Mileage               |                          |  |  |  |
| eProduct Model                     | Phoenix                  |  |  |  |
| eProduct Serial Number             | CSG000230                |  |  |  |
| eProduct Serial Number 2           |                          |  |  |  |
| eProduct Serial Number 3           |                          |  |  |  |
| Owner Informa                      | ation                    |  |  |  |
| Company Name, Vehicle Owner        | Scott Schultz            |  |  |  |
| Address                            | 108 East Bay Road        |  |  |  |
| City                               | Plattsmouth              |  |  |  |
| State                              | NE                       |  |  |  |
| Zipcode                            | 68048                    |  |  |  |
| Contact Name                       | Scott Schultz            |  |  |  |
| Phone                              | 402-298-7050             |  |  |  |
| Email Address                      | scott@liquidtrucking.com |  |  |  |

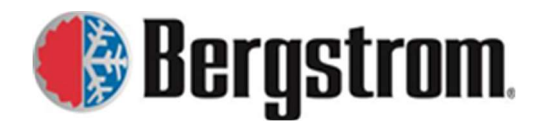

Revision: F Date: 8/01/2023

- 7. If the VIN is registered review the Extended Warranty entry (if applicable) to determine the warranty coverage. If no extended warranty is listed then it is the normal warranty coverage, otherwise the coverage is as shown.
- 8. For BusAC registrations, to see what parts were installed click on the Sales Order link to open a table showing all the part numbers installed. Below is a partial list.

| Sales Order 1483501              |                         |                                  |          |
|----------------------------------|-------------------------|----------------------------------|----------|
| Installation Facility            |                         | Sold To                          |          |
| BERGSTROM GEORGIA INSTALL CENTER |                         | ROSS BUS & EQUIPMENT SALES, INC. |          |
| Line Number                      | Part Number             | Description                      | Quantity |
| 1000                             | BUS AC INSTALLED SYSTEM | BUS AC INSTALLED SYSTEM          | 1        |
| 2000                             | 1002557000              | CONDENSER ASSY - SKIRT MOUNT     | 2        |
| 3000                             | 1002582071              | KIT, HVAC - CONDENSER SK3 FAN    | 2        |
| 4000                             | 1002247304              | KIT, ELECTRICAL CONTROL PANEL    | 1        |
| 5000                             | 1001447961              | ASSEMBLY, REAR BULK COVER        | 1        |
| 6000                             | 1001588136              | AC ASM - DASH BB SOL/TXV         | 1        |
| 7000                             | 1001455864              | KIT, COMP MTG CUMMINS ISB 6.7L   | 1        |
| 8000                             | 1002086599              | COMPRESSOR, TM21 12V PV8 137MM   | 2        |

9. If no registration is found the following will open in a separate window.

#### No Registration found for VIN 98765432114785236

Per our policy, we will not honor the warranty if not registered. However, the authorizer can choose to honor the warranty, but should request the caller to register their product. Send them to the Bergstrom warranty site. <u>https://warranty.bergstrominc.com</u> **Close out** of the windows by clicking on the "**X**" in the upper right corner.

### **Aftermarket Systems Preauthorization Site Instructions:**

1. When the site opens, enter in the Unit Part Number. Click on the continue button.

|               |                                                                                 | Site Instructions |
|---------------|---------------------------------------------------------------------------------|-------------------|
| 🚯 <u>Home</u> |                                                                                 |                   |
|               | Bergstrom Warranty<br>Aftermarket Warranty Preauthorization Form                |                   |
|               | Enter in the Aftermarket System Part Number to begin the warranty authorization |                   |
|               | Enter the Unit Part Number Continue                                             |                   |

2. If there are no other preauthorization numbers assigned to this part number, the following window will open.

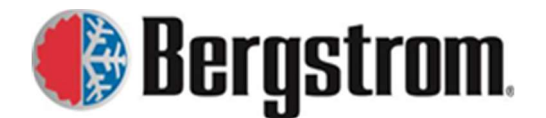

Revision: F Date: 8/01/2023

|                                    | Bergstrom Warra<br>ftermarket Warranty Preautho | anty<br>prization Form |
|------------------------------------|-------------------------------------------------|------------------------|
|                                    | System Repair Preautho                          | rization               |
| Authorization Number               | Assigned Upon Submission of A                   | uthorization           |
| Unit Part Number                   | 10001374180                                     |                        |
| Date Requested                     | 08/01/2023                                      |                        |
| Authorized By                      |                                                 |                        |
| Company/Dealer/Service Center Name |                                                 |                        |
| Product Line                       | Bergstrom Aftermarket Systems                   |                        |
| Part being returned                | <b>v</b>                                        |                        |
| Lis                                | t all free replacement parts b                  | eing sent, if any      |
| Part Number                        | Part Quantity                                   | Description            |
|                                    |                                                 |                        |
| Add Additional Part                | a). (1972)                                      |                        |
|                                    | Authorization Comme                             | ent                    |
|                                    |                                                 |                        |
|                                    | Save Authorization                              |                        |

3. If **preauthorization numbers are already assigned** to this Part number, the following window will open.

|                      | Bergstron<br>Aftermarket Warranty | n Warranty<br>Preauthorization Form |         |                    |
|----------------------|-----------------------------------|-------------------------------------|---------|--------------------|
|                      | Preauthorization Reques           | t for Vehicle 1001838959            | i.      |                    |
|                      | New Authoriz                      | ation Request                       |         |                    |
|                      | Previous Unit Preau               | thorization Requests                |         |                    |
| Authorization Number | Dealer/Customer                   | Authorized By                       | Product | Authorization Date |
| 1380                 | TWIN EAGLE DISTRIBUTING           | KARLA DITTMAR                       | BAS     | 20211007           |
| 1381                 | TWIN EAGLE DISTRIBUTING           | KARLA DITTMAR                       | BAS     | 20211008           |

4. To review the already assigned preauthorization numbers click on the **authorization number link**. The following window will open showing the information.

|                               | Bergstro                 | m Warranty                                                                                                    |           |
|-------------------------------|--------------------------|----------------------------------------------------------------------------------------------------|-----------|
|                               | Aftermarket Warrant      | Preauthorization Form                                                                                                    |           |
|                               | System Repair            | Preauthorization                                                                                                    |           |
| Authorization Number          | 1380                     |                                                                                                    |           |
| Unit Part Number              | 1001838959               |                                                                                                    |           |
| Date Requested                | 10/07/2021               |                                                                                                    |           |
| Authorized By                 | KARLA DITTMAR            |                                                                                                    |           |
| Company/Dealer/Service Center | Name TWIN EAGLE DISTRIBU | TING                                                                                                    |           |
| Product Line                  | Bergstrom Aftermark      | et Systems                                                                                                    |           |
| Part being returned           | YES ¥                    |                                                                                                    |           |
|                               | List all free replaceme  | nt parts being sent, if any                                                                                                    |           |
| Part Number                   | Part Quantity            | Desc                                                                                                    | ription   |
| 1002252394                    | 1                        | WEDGES, ROOF                                                                                                    |           |
|                               |                          |                                                                                                    |           |
| Add Additional Part           |                          | e de la companya de la companya de |           |
|                               | Authorizat               | ion Comment                                                                                                    |           |
|                               |                          |                                                                                                    | <i>li</i> |
|                               |                          |                                                                                                    | ///       |

5. If a **new preauthorization number** is being requested, click on the **New Authorization Request link**. The following window will open.

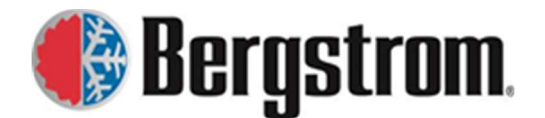

Revision: F Date: 8/01/2023

|                                   | Bergstrom Warra<br>Aftermarket Warranty Preautho | nty<br>rization Form          |  |
|-----------------------------------|--------------------------------------------------|-------------------------------|--|
| 1                                 | System Repair Preauthor                          | ization                       |  |
| Authorization Number              | Assigned Upon Submission of Au                   | thorization                   |  |
| Unit Part Number                  | 1001838959                                       |                               |  |
| Date Requested                    | 08/01/2023                                       |                               |  |
| Authorized By                     |                                                  |                               |  |
| Company/Dealer/Service Center Nar | ne                                               |                               |  |
| Product Line                      | Bergstrom Aftermarket Systems                    | Bergstrom Aftermarket Systems |  |
| Part being returned               | <ul> <li>V</li> </ul>                            |                               |  |
| 21                                | ist all free replacement parts be                | ing sent, if any              |  |
| Part Number                       | Part Quantity                                    | Description                   |  |
| Add Additional Part               | <u> </u>                                         |                               |  |
| 3                                 | Authorization Comme                              | nt                            |  |
|                                   |                                                  |                               |  |
|                                   | Cours Authorization                              |                               |  |

6. We do not require warranty registration of our Aftermarket Systems, so there is no need to use the **Lookup Registration** link.

# **BusAC, eProduct, Aftermarket – Form Entry Details:**

### System Repair Preauthorization:

- a. **Authorization Number**-As stated the authorization number will be assigned upon submission of authorization.
- b. Vehicle Identification Number/Unit Part Number-This will automatically fill in with the VIN or part number you entered previously.
- c. Date Requested-This will automatically fill in today's date.
- d. **Authorized By**-Click in the entry field and begin typing the person who is authorizing the repair, an autosuggestion list may open, choose the correct name. If not listed, fill out complete name.

| ĸ             |  |
|---------------|--|
| KARLA DITTMAR |  |
|               |  |

e. **Company/Dealer/Service Center Name**-Click in the entry field and begin typing the name of the company, dealer, service center or whomever is requesting the pre-authorization, an autosuggestion list may open, choose the correct name. If not listed, please fill out complete name.

R ROSS BUS & EQUIPMENT

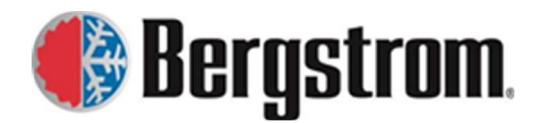

Revision: F Date: 8/01/2023

f. **Product Line**-Click on the drop-down arrow and choose the correct product line. For Bergstrom Aftermarket Systems preauthorization this will automatically fill in.

| ~                     |              |                               |
|-----------------------|--------------|-------------------------------|
|                       |              |                               |
| eProducts-NITE        |              |                               |
| eProducts-eCoolPark   |              |                               |
| eProducts-eClimaCoach |              |                               |
| Bus A/C               | Product Line | Bergstrom Aftermarket Systems |

g. **Part being returned**- Click on the drop-down arrow and choose YES if the part(s) are being returned to warranty for evaluation or NO if the part(s) are being scrapped. This decision is made by the person authorizing the repair.

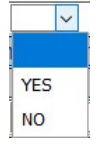

## List all free replacement parts being sent, if any:

This information should only be entered if free replacement parts are being sent. This is needed for Warranty to verify against the submitted claim. We do not want to pay for a replacement part in the claim if we sent them a free one.

- a. **Part Number**-Click in the entry field and enter the Bergstrom part number that is being sent. **HIT TAB Do not hit enter**.
- b. Part Quantity-Enter the quantity being sent. HIT TAB Do not hit enter.
- c. **Description**-The Bergstrom part description should automatically fill in when the Tab button is hit after the Part Number is entered. If not, manually enter the description. **HIT TAB Do not hit enter**.
- d. Add Additional Part-Click on the Add Additional Part button if another part is being sent. Enter the part number, part quantity and description as stated above.
- e. **Authorization Comment** Add any additional comments that need to be documented or for the warranty analysts to know.

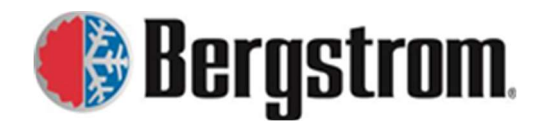

Revision: F Date: 8/01/2023

#### Serial Number to Part Number Lookup (only available for BusAC):

It is important to know what part number the preauthorization is for due to changes in design. Request the serial number from the caller to determine our part number. This can then be used to determine what replacement parts are needed.

- a. Enter Serial Number then tab-Click in the entry field and enter the Serial number you want to look up. HIT TAB Do not hit enter.
- b. **Part Number**-The part number should automatically fill in when the Tab button is hit after the Serial number is entered. The cursor will move to this entry field.
- c. If another Serial number/part number is needed, click in the serial number entry field and follow the same steps as above.
- 7. When all the information has been entered, click on the **Save Authorization button**.

|                                    | System Repair        | Preauthorization            |             |          |
|------------------------------------|----------------------|-----------------------------|-------------|----------|
| Authorization Number               | Assigned Upon Subm   | ission of Authorization     |             | <i>.</i> |
| Vehicle Identification Number      | 98765432114785236    |                             |             |          |
| Date Requested                     | 11/10/2021           |                             |             |          |
| Authorized By                      | KARLA DITTMAR        |                             | 1           |          |
| Company/Dealer/Service Center Name | ROSS BUS AND EQUIPM  | ENT SALES                   |             |          |
| Product Line                       | Bus A/C              | v)                          |             |          |
| Part being returned                | NO V                 |                             |             |          |
| Lis                                | t all free replaceme | nt parts being sent, if any |             |          |
| Part Number                        | Part Quantity        | 0                           | Description |          |
| 1000046148                         | 1                    | ASSY, BLOWER MOTOR 12V      | 1           |          |
| Add Additional Part                |                      |                             |             |          |
|                                    | Authorizat           | ion Comment                 |             |          |
| This is being done for documen     | ting in the site ins | tructions                   |             |          |
|                                    | Save A               | uthorization                |             |          |
|                                    | Serial Number to     | Part Number Lookup          |             |          |
| Enter Serial Number then tab       | CFR000131            | Part Number                 | 1000048500  | 1        |

|                                    | System Repair P         | reauthorization          |
|------------------------------------|-------------------------|--------------------------|
| Authorization Number               | Assigned Upon Submis    | sion of Authorization    |
| Unit Part Number                   | 10001374180             |                          |
| Date Requested                     | 11/10/2021              |                          |
| Authorized By                      | KARLA DITTMAR           |                          |
| Company/Dealer/Service Center Name | FOR INSTRUCTIONS        |                          |
| Product Line                       | Bergstrom Aftermarket   | Systems                  |
| Part being returned                | NO V                    |                          |
| Li                                 | st all free replacement | parts being sent, if any |
| Part Number                        | Part Quantity           | Description              |
| 10001374180                        | 1                       | UNIT                     |
| Add Additional Part                |                         |                          |
|                                    | Authorization           | n Comment                |
| This is being done for docume      | nting in the site instr | ructions                 |
|                                    | Save Auth               | norization               |

Save Authorization

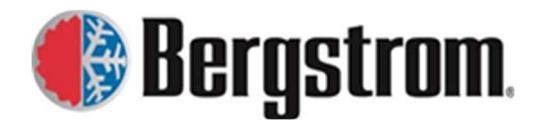

Revision: F Date: 8/01/2023

8. The following window will open. The preauthorization number must be given to the person requesting the preauthorization so they can enter it when submitting a warranty claim.

| System Repair Pr                          | eauthorization Has E     | Seen Submitted         |
|-------------------------------------------|--------------------------|------------------------|
| Authorization Number                      | 1407                     |                        |
| Date Requested                            | 11/10/2021               |                        |
| Vehicle Identification Number             | 9876543211               | 14785236               |
| Authorized By                             | KARLA DITT               | TMAR                   |
| Company/Dealer/Service Center Name        | ROSS BUS                 | AND EQUIPMENT SALES    |
| Product Line                              | BusAC                    |                        |
| Part being returned                       | NO                       |                        |
| Free replacem                             | ent parts to send if any | y being sent           |
| Part Number                               | Quantity                 | Description            |
| 1000046148                                | 1                        | ASSY, BLOWER MOTOR 12V |
| AL                                        | uthorization Comments    |                        |
| This is being done for documenting in the | site instructions        | 1                      |

| System Repair Preauthorization Has Beer                     | Submitted      |             |
|-------------------------------------------------------------|----------------|-------------|
| Authorization Number                                        | 1408           |             |
| Date Requested                                              | 11/10/2021     |             |
| Vehicle Identification Number                               | 10001374180    |             |
| Authorized By                                               | KARLA DITTMAR  |             |
| Company/Dealer/Service Center Name                          | FOR INSTRUCTIO | DNS         |
| Product Line                                                | BAS            |             |
| Part being returned                                         | NO             |             |
| Free replacement parts to send if any be                    | ng sent        |             |
| Part Number                                                 | Quantity       | Description |
| 10001374180                                                 | 1              | UNIT        |
| Authorization Comments                                      |                |             |
| This is being done for documenting in the site instructions |                | lie         |

9. If another preauthorization is needed, exit this page by clicking on the **Home link** in the upper left corner. This will go back to the **preauthorization home page**.

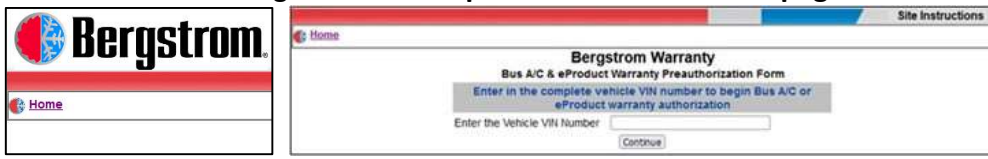

# **<u>RV Preauthorization Site Instructions:</u>**

1. When the site opens, enter in the complete VIN number. Click on the continue button.

|               | and the second second second second second second second second second second second second second second second | Site Instructions |
|---------------|----------------------------------------------------------------------------------------------------|-------------------|
| 🚯 <u>Home</u> |                                                                                                    |                   |
|               | Bergstrom Warranty<br>RV Warranty Preauthorization Fo                                                            | rm                |
|               | Enter in the complete vehicle ID number to be<br>authorization                                                   | gin RV warranty   |
|               | Enter the Vehicle ID Number Continue                                                                             |                   |

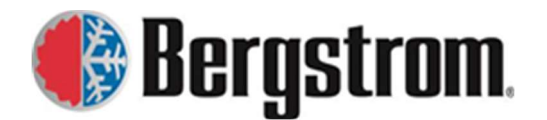

Revision: F Date: 8/01/2023

2. If there are no other preauthorization numbers assigned to this VIN number, the following window will open.

|                                    | Bergstrom Warranty<br>RV Warranty Preauthorization Form |           |
|------------------------------------|---------------------------------------------------------|-----------|
|                                    | System Repair Preauthorization                          |           |
| Authorization Number               | Assigned Upon Submission of Authoriza                   | ation     |
| Jnit Part Number                   | 12345678998765432                                       |           |
| Date Requested                     | 08/01/2023                                              |           |
| Authorized By                      |                                                         |           |
| Company/Dealer/Service Center Name |                                                         |           |
| Product Line                       | ×                                                       |           |
| Part being returned                | ~                                                       |           |
| Chassis                            |                                                         |           |
| Fuel Type                          | ~                                                       |           |
| lours Approved                     |                                                         |           |
|                                    | Authorization Comment                                   |           |
|                                    |                                                         | <i>li</i> |
|                                    | Prove Autologication                                    |           |

3. If **preauthorization numbers are already assigned** to this VIN number, the following window will open.

| Home |                                                                                                    |                    |                       |                |  |  |
|------|----------------------------------------------------------------------------------------------------|--------------------|-----------------------|----------------|--|--|
|      |                                                                                                    | Bergst             | rom Warranty          |                |  |  |
|      |                                                                                                    | <b>RV Warranty</b> | Preauthorization Form |                |  |  |
|      | Preauthorization Request for Vehicle 98765432112345678 New Authorization Request Previous Vehicle Preauthorization Requests |                    |                       |                |  |  |
|      |                                                                                                    |                    |                       |                |  |  |
|      |                                                                                                    |                    |                       |                |  |  |
|      | Authorization Number                                                                                                    | Dealer             | Authorized By         | Product        |  |  |
|      | 1810                                                                                                    | NEWMAR             | KARLA DITTMAR         | RV Single Zone |  |  |

4. To review the already assigned preauthorization numbers click on the **authorization number link**. The following window will open showing the information.

| apair Preauthorization<br>432112345678<br>2023<br>DITTMAR |
|-----------------------------------------------------------|
| 432112345678<br>2023<br>DITTMAR                           |
| 432112345678<br>2023<br>DITTMAR                           |
| 2023<br>DITTMAR                                           |
| DITTMAR                                                   |
|                                                           |
| AR                                                        |
| gle Zone 🗸                                                |
|                                                           |
| r Diesel Canyon                                           |
| v                                                         |
|                                                           |
| orization Comment                                         |
| <i>li</i>                                                 |
|                                                           |

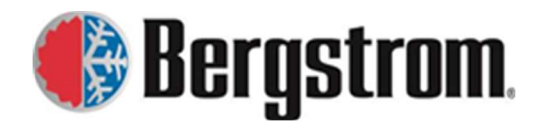

Revision: F Date: 8/01/2023

5. If a new preauthorization number is being requested, click on the **New Authorization Request link**. The following window will open. Enter information and click on Save Authorization button.

|                                                                | Bergstrom Warranty<br>Warranty Preauthorization Form |  |
|----------------------------------------------------------------|------------------------------------------------------|--|
|                                                                | System Repair Preauthorization                       |  |
| Authorization Number Assigned Upon Submission of Authorization |                                                      |  |
| Unit Part Number                                               | 98765432112345678                                    |  |
| Date Requested                                                 | 08/01/2023                                           |  |
| Authorized By                                                  |                                                      |  |
| Company/Dealer/Service Center Name                             |                                                      |  |
| Product Line                                                   | ~                                                    |  |
| Part being returned                                            | ~                                                    |  |
| Chassis                                                        |                                                      |  |
| Fuel Type                                                      | ~                                                    |  |
| Hours Approved                                                 |                                                      |  |
|                                                                | Authorization Comment                                |  |
|                                                                |                                                      |  |
|                                                                |                                                      |  |
|                                                                |                                                      |  |

6. RV products are not registered, so **Lookup Registration** link should not be used.

# <u> RV Site – Form Entry Details:</u>

System Repair Preauthorization:

- a. **Authorization Number**-As stated the authorization number will be assigned upon submission of authorization.
- b. Vehicle Identification Number-This will automatically fill in with the VIN you entered previously.
- c. Date Requested-This will automatically fill in today's date.
- d. **Authorized By**-Click in the entry field and begin typing the person who is authorizing the repair, an autosuggestion list may open, choose the correct name. If not listed, fill out complete name.

| ĸ             |  |
|---------------|--|
| KARLA DITTMAR |  |

e. **Company/Dealer/Service Center Name**-Click in the entry field and begin typing the name of the company, dealer, service center or whomever is requesting the pre-authorization, an autosuggestion list may open, choose the correct name. If not listed, please fill out complete name.

R ROSS BUS & EQUIPMENT

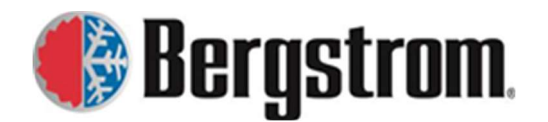

Revision: F Date: 8/01/2023

f. **Product Line**-Click on the drop-down arrow and choose the correct product line.

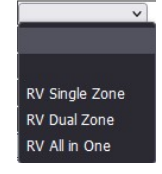

g. **Part being returned**- Click on the drop-down arrow and choose YES if the part(s) are being returned to warranty for evaluation or NO if the part(s) are being scrapped. This decision is made by the person authorizing the repair.

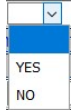

- h. Chassis-Enter in the RV Chassis information.
- i. Fuel Type-Click on the drop-down arrow and choose vehicle fuel type.

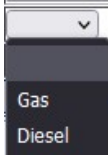

- j. Hours Approved-Enter number of hours approved for this repair.
- k. **Authorization Comment** Add any additional comments for documentation and for the warranty analysts to review with the warranty claim.

### Warranty Preauthorization Report Instructions:

To look up preauthorization numbers already assigned run a report from the Warranty Program app.

Warranty Program App Report Instructions:

 Go to our internal Warranty website on the Bergstrom bits page. <u>https://bits.bergstrominc.com</u> Click on the Warranty Program link. Warranty Program

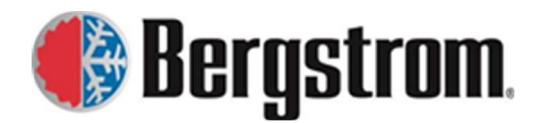

Revision: F Date: 8/01/2023

2. The following window will open.

| 1.2                                           | Bergstrom Warranty Main Menu                |  |  |  |  |
|-----------------------------------------------|---------------------------------------------|--|--|--|--|
| Please Login Using Your Bergstrom Credentials |                                             |  |  |  |  |
| username:                                     |                                             |  |  |  |  |
| password:                                     |                                             |  |  |  |  |
|                                               | Log In                                      |  |  |  |  |
|                                               | External Warranty Website Links             |  |  |  |  |
|                                               | Warranty Portal and Claim Entry             |  |  |  |  |
|                                               | eProduct, Bus A/C Installation Registration |  |  |  |  |
|                                               | Warranty Preauthorization                   |  |  |  |  |

3. Login using your Bergstrom login **username** and **password**. Once entered click on the **Log In** button.

| Please Login Using Your Bergstrom Credentials |       |  |  |  |  |
|-----------------------------------------------|-------|--|--|--|--|
| username: kdittmar                            |       |  |  |  |  |
| password:                                     | ••••• |  |  |  |  |
| Log In                                        |       |  |  |  |  |

4. The following **Warranty Main Menu** page will open.

| 🌔 Bergstro     | Warranty Department<br>Claim Program |                      |  |
|----------------|--------------------------------------|----------------------|--|
| BITS Main Menu |                                      |                      |  |
|                | Bergstrom Warranty Main M            | Menu                 |  |
| CLAIMS         | REPORTS                              | MAINTENANCE          |  |
| Claim Number   | Bus A/C Registrations to Excel       | Item Cross Reference |  |
| Search         | eProduct Registrations to Excel      |                      |  |
|                | Preauthorizations                    |                      |  |
|                | Disposition Report                   |                      |  |
|                | Debit Worksheet Data                 |                      |  |
|                | Commodity Specialist Report          |                      |  |

5. Under **reports** click on the **Preauthorizations link**. This will open the following window. The report will be a **.cfm file**. If not already done, set up to open with **Excel**. Click on the **OK button** to open file.

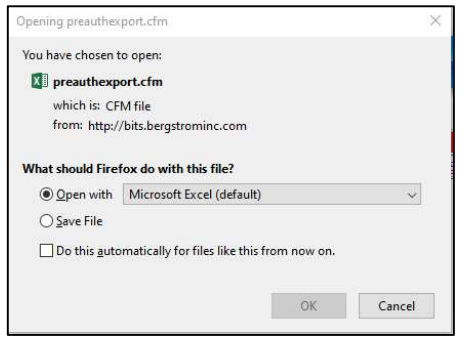

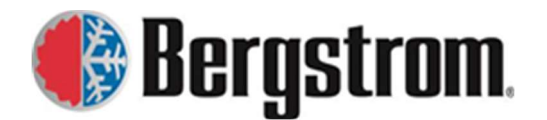

Revision: F Date: 8/01/2023

6. The following window will open. Click on the **Yes button** to open the file.

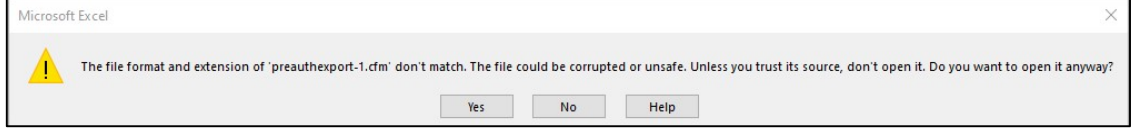

7. An **excel spreadsheet** will open showing all Warranty Preauthorization numbers approved. Excerpt is shown below.

| 1  | A                             | В              | С               | D                       | E            | F                      | G                 | Н                                      |
|----|-------------------------------|----------------|-----------------|-------------------------|--------------|------------------------|-------------------|----------------------------------------|
| 1  | Bergstrom Warranty Department |                |                 |                         |              |                        |                   |                                        |
| 2  | Warranty Preauthorization     |                |                 |                         |              |                        |                   |                                        |
| 3  | Preautorization ID            | Authorized By  | Authorized Date | Dealer                  | Product Line | <b>Returning Parts</b> | Vehicle VIN       | Shipped Parts (Goodwill)               |
| 4  | 1013                          | J. PROCK       | 20200323        | D20 TRANSPORTATION DEPT | BusAC        | NO                     | 4DRBUC8N4LB437308 | 1001329268 (1);                        |
|    |                               |                |                 |                         |              |                        |                   | 1000007893 (1); 570120 (2); 1002225429 |
| 5  | 1014                          | MATTHEW LUNDE  | 20200324        | MCCANDLESS              | BusAC        | NO                     | 4DRBUPWN4LB329796 | (1); 1001561408 (1); 1001561409 (1);   |
| 6  | 1015                          | DELBERT WALTON | 20200401        | SUMMIT TRUCK ARDMORE    | BusAC        | NO                     | 4DRBUPWN3MB039695 |                                        |
| 7  | 1016                          | DELBERT WALTON | 20200401        | SOUTHWEST INTERNATIONAL | BusAC        | NO                     | 4DRBUC8N5MB290806 | B360850 (2);                           |
| 8  | 1017                          | DELBERT WALTON | 20200402        | SOUTHWEST INTERNATIONAL | BusAC        | NO                     | 4DRBUC8NXLB081429 |                                        |
| 9  | 1018                          | MATTHEW LUNDE  | 20200420        | KYRISH TRUCKS           | BusAC        | NO                     | 4DRBUC8N5MB062837 | 1001397759 (1);                        |
| 10 | 1019                          | MATTHEW LUNDE  | 20200422        | CENTRAL STATE BUS SALES | BusAC        | NO                     | 1BAKBCEH4LF363898 | 1002247304 (1); 1001384875 (18);       |
| 11 | 1020                          | MATTHEW LUNDE  | 20200422        | CENTRAL STATE BUS SALES | BusAC        | NO                     | 1BAKBCEH6LF363899 | 1002247304 (1); 1001384875 (18);       |

8. Previous preauthorization's can also be seen by VIN or part number by going into the preauthorization sites as described in previous sections.